## 1. Ingresa a Consultar/Gestionar cita

|                                                     | <b>\$\$</b> SAT   220                                | CITASAT<br>Ayuda 9                   |
|-----------------------------------------------------|------------------------------------------------------|--------------------------------------|
| Solicitud de citas                                  | del Servicio de Admini<br>Tributaria                 | stración                             |
| Si requieres de una cita, regís<br>Registrar cita 🛗 | trala o si tienes una puedes consultarla<br>Consulta | o cancelarla.<br>ar/Gestionar cita Q |
| Servicio de Administración Tributaria               | MarcaSAT 55 627 22 728                               | Consulta el aviso de privacidad      |

2. **Registra** los datos de RFC, correo electrónico con el que confirmaste la fila virtual y el captcha. **Da clic** en siguiente.

|                 | Recuerda que las citas son intransferibles.        |
|-----------------|----------------------------------------------------|
| )atos perse     | onales                                             |
| ] Consulta de c | ita para el servicio de Inscripción Persona Física |
| Ingresar RFC:   |                                                    |
| RFC             |                                                    |
| Ingresar correc | o electrónico: *                                   |
| email           |                                                    |
| hx.             | PVS ¢                                              |
|                 |                                                    |

**3. Ingresa** el token de seguridad que llegará al correo (cada consulta es un token diferente).

| Consulta o cancelación de cita |                                                                                                 |  |  |  |  |  |
|--------------------------------|-------------------------------------------------------------------------------------------------|--|--|--|--|--|
|                                | Recuerda que las citas son intransferibles.                                                     |  |  |  |  |  |
| Datos per:                     | Token seguridad                                                                                 |  |  |  |  |  |
| Consulta de                    | Ingresa el token enviado a tu correo electrónico. Si aun no lo<br>recibes, da clic en Reenviar. |  |  |  |  |  |
|                                |                                                                                                 |  |  |  |  |  |
|                                | Confirmar                                                                                       |  |  |  |  |  |
| hx                             | Cancelar Reenviar                                                                               |  |  |  |  |  |

4. Una vez dentro podrás ver en qué posición de la fila virtual estás, por ejemplo <u>"100 de 1,321"</u> conforme el número de la izquierda disminuya más cerca será tu turno para darte una **propuesta** de cita en un día y horario especifico.

|                         |                  |                                                                     | Estatus en   | Fila Virtual              |                              |                        |                           |
|-------------------------|------------------|---------------------------------------------------------------------|--------------|---------------------------|------------------------------|------------------------|---------------------------|
| Servici                 | o AC             | ADSC o MST Fecha y Hora<br>ADSC Tamaulipas *** Cd. Victoria Pendien |              | Estatus de Fila Virtual   | Virtual Confirmar Asistencia | Volver a formarse      | Salir de Fil<br>Virtual   |
| e.firma de Personas Fis | icas ADSC Tamaul |                                                                     |              | Fila Virtual 2629 De 2631 |                              |                        | 64                        |
|                         |                  |                                                                     |              |                           | Registros por página         | 10 1 - 1 de 1   ζ      | < > >                     |
|                         |                  |                                                                     | Consulta/Ges | tión de citas             |                              |                        |                           |
| Servicio                | ADSC o MST       | Fecha y H                                                           | iora de cita | Estatus de cita           | Reenviar Acuse               | Cancelar Cita          | Archivos                  |
|                         |                  |                                                                     |              |                           | Registros por pá             | gina 10 0/0   <b>∢</b> | $\langle \rangle \rangle$ |
|                         |                  |                                                                     | Sa           | ir                        |                              |                        |                           |

Cuando el SAT te asigne una **propuesta** de cita, te enviará un mensaje al correo electrónico registrado y **deberás confirmar** tu asistencia dentro de las **24 horas** siguientes en que te llego tu mensaje al correo.

- 5. Para **confirmar tu asistencia** a la propuesta de cita deberás ingresar nuevamente a la <u>consulta de cita</u> como se describe en los pasos anteriores.
- 6. En la tabla de **"Estatus en Fila Virtual"** podrás observar la fecha y hora de cita. Si estás en posibilidad de acudir a la cita da clic en el "icono de palomita" y confirma tu asistencia.

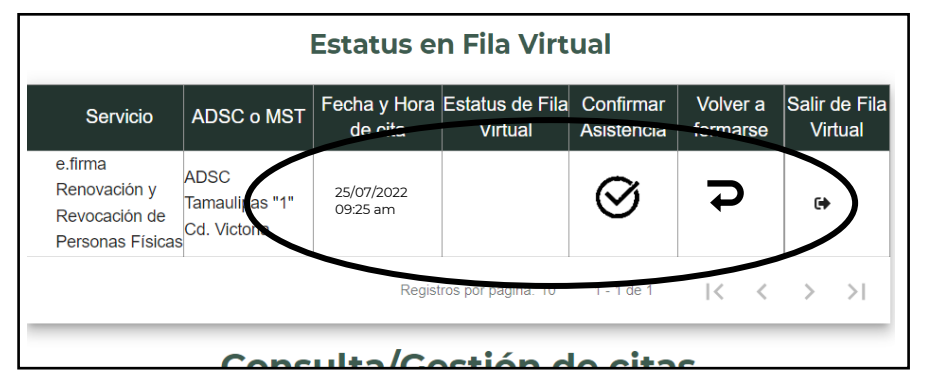

7. Una vez confirmada tu asistencia tu cita aparecerá en la tabla de abajo "Consulta/Gestión de citas" y podrás reenviar tu acuse de Cita a tu correo electrónico dando clic en el "icono de la carta"

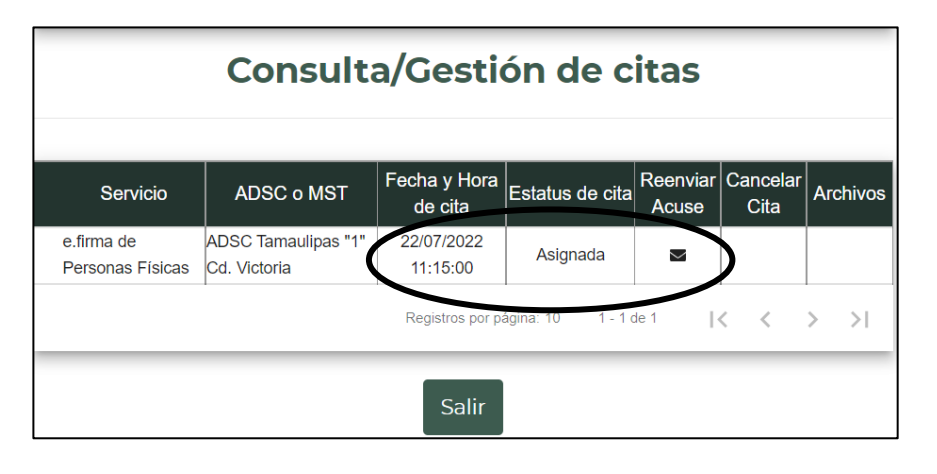

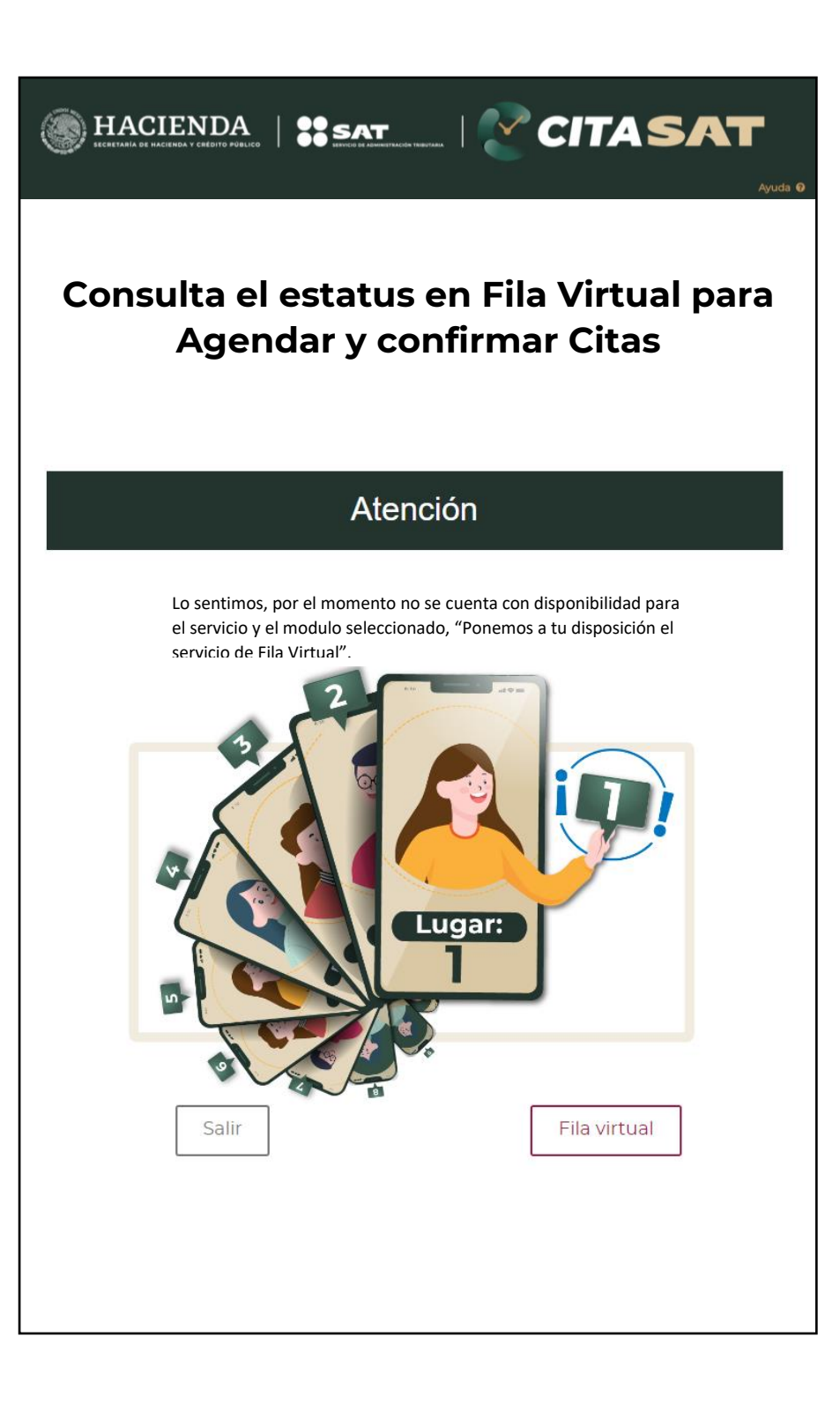